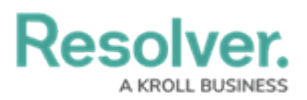

## **Download an Attachment**

Last Modified on 10/01/2019 3:04 pm EDT

## To download an attachment saved to a dispatch:

- In the **Dispatches** panel, double-click the dispatch or click to select the dispatch, then click
  **Details**.
- 2. Click 📝 Attachments.
- 3. Double-click the thumbnail preview window to the left of the attachment or click the of icon to open the attachment.

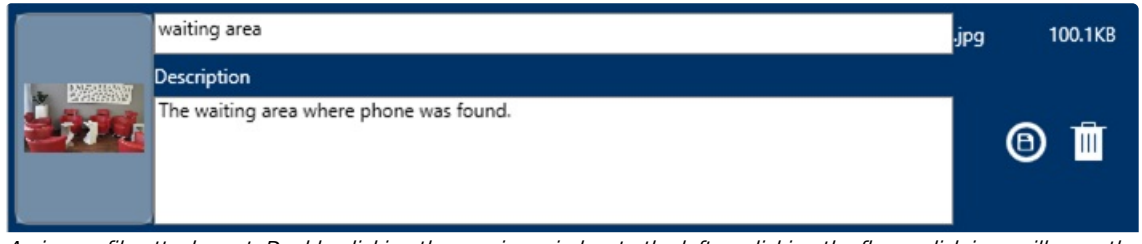

An image file attachment. Double-clicking the preview window to the left or clicking the floppy disk icon will open the attachment.

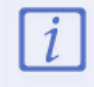

Only image file attachments will display a thumbnail preview, however, doubleclicking the preview window will still open the attachment.